## Övning 2 - Pennverktyget

- 1. Gå till sida 2 i dokumentet illustrate.fla
- 2. Välj pennverktyget i verktygspaletten. Gå till kontrollpanelen för pennverktyget och välj raka linjer.
- 3. Rita nu liknande figurer som dom här:

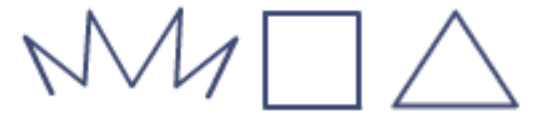

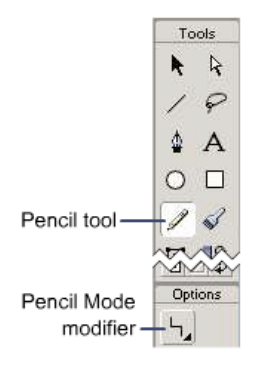

4. Välj "*smooth*" i kontrollpanelen för pennverktyget och rita en liknande figur:

- 5. Som du märker mjukar flash automatiskt upp linjerna. Pröva de andra kontrollerna för pennverktyget.
- 6. När du använder pennverktyget kan du justera inställningarna i "property inspector" precis som för ovaler och rektanglar. Välj nu en valfri färg för pennverktyget.
- 7. Ändra linjetjocklek till 2
- 8. Ändra linjetyp till "prickad linje"
- 9. Rita nu linjen på scenen
- 10. Pröva även de andra kontrolleran för pennverktyget.